#### WINLINK

Ceci n'est pas un tuto mais juste une aide pour l'installation du programme et la configuration.

PRE-REQUIS :

Un ordinateur avec un système d'exploitation 32 ou 64 bits Windows 7/8/8.1/10/2003 server/Apple Mac/Linux.

Une interface qui peut être de fabrication OM (plein de schéma sur internet de préférence par optocoupleur du genre 4N25 / 4N35 et des transfo 600/600 avec bande passante de 200hz à 3.5khz).

Ou une interface du commerce par exemple chez radioarena pour moins de 50€.

Ou une Signalink

Ou un modem PACTOR.

Un émetteur HF ou VHF ayant naturellement une prise ACC.

#### TELECHARGEMENT

Vous allez à cette adresse : <u>https://downloads.winlink.org/</u>

Cliquez sur : user programs puis sur winlink Express install 1-5-35-0.zip.

Une fois le téléchargement terminé cliquez sur le fichier zippé et les ennuis commencent Windows vous annonce « Windows a protégé votre ordinateur « cliquez sur information complémentaire puis sur exécutez quand même et autorisez Windows à modifier votre ordinateur.

Windows vous demande de dézipper , Il est possible que votre pc vous demande d'installer NET Framework 3.5.

Le téléchargement du programme se fait automatiquement.

Dans ce cas il vous demande à nouveau de dézipper.

Exécutez le programme.

A l'ouverture de winlink la page winlink express properties s'ouvre.

| Winlink Express Properties       |                                        |               |                                                    |                                    |        |  |  |
|----------------------------------|----------------------------------------|---------------|----------------------------------------------------|------------------------------------|--------|--|--|
| Call Signs                       |                                        |               | Contact Information (Optional)                     |                                    |        |  |  |
| My Callsign: F4D                 | DK My Password:                        | A4NAJM        |                                                    | 141105100                          | e      |  |  |
| Callsign suffix (optional):      | (Used for country code)                | Show password | Name:                                              | MANGEARD                           | ł.     |  |  |
| -                                |                                        |               | Street address 1:                                  | orchides                           | k      |  |  |
| Password recovery e-mail:        | f4ddk@aol.com                          |               | Street address 2:                                  |                                    | li -   |  |  |
| (Non-Winlink e-mail addres       | ss where lost password will be sent wh | en requested) | City:                                              | ercuis                             | Č.     |  |  |
| Remove Callsign                  | Request password be sent to re-        | covery e-mail | State/Province:                                    | picardie                           |        |  |  |
|                                  |                                        |               | Country:                                           | FRANCE                             | ġ.     |  |  |
| within Collector and Teating     | Add                                    |               | Postal code:                                       | 60530                              |        |  |  |
| Luxiliary Calisigns and Tactical | Addresses                              | -             | Web Site URL (optional):                           |                                    |        |  |  |
|                                  | Add Entry                              |               | Phone number                                       | 0623136391                         |        |  |  |
|                                  | Edit Esta                              | Y             | Non-Winlink e-mail                                 | fåddk@aol.com                      |        |  |  |
| 1                                | Edit Eritiy                            |               |                                                    | Fishin C bortoon                   | 2      |  |  |
|                                  |                                        |               | Additional information (optional)                  | t.                                 | E.     |  |  |
| My Grid Square: JN19DF           | Lat/Lon to Grid Square                 |               |                                                    | ^                                  |        |  |  |
|                                  |                                        |               |                                                    | ~                                  |        |  |  |
| Winlink Express registration     | key:                                   |               |                                                    |                                    | -      |  |  |
| Service Codes                    |                                        |               | Recalculate HF path quality if SFI                 | changes more than: 30              |        |  |  |
| PUBLIC                           |                                        |               | Keep logs for 2 🔹 weeks.                           | Keep deleted messages for 30       | da     |  |  |
| (Use PUBLIC for ham call sid     | ans. Separate multiple service codes   | by spaces.)   | Display list of pending incoming                   | messages prior to download         |        |  |  |
| If you change service codes      | , you must update the list of channels |               | Wam about connections to stations holding messages |                                    |        |  |  |
|                                  |                                        |               | Allow diagnostic information to                    | be sent to the Winlink Development | Team   |  |  |
|                                  |                                        |               | Automaticaly install field-test (be                | eta) versions of Winlink Express   |        |  |  |
| Upda                             | te Cancel                              |               | Acti                                               | ver windows                        |        |  |  |
|                                  |                                        |               | Accé                                               | dez aux paramètres pour a          | ictive |  |  |

Entrez votre indicatif.

Entrez un mot de passe à conserver car il permettra de récupérer votre clé d'enregistrement lors d'un changement de pc par exemple.

Dans password recovery e-mail mettez votre adresse mail pour retrouver votre clé d'enregistrement à l'aide de votre mot de passe.

Dans contact information remplissez ce que vous voulez ce n'est pas obligatoire.

Relevez le code dans winlink express registration key .

Après vérification vous serez inscrit il est possible de souscrire moyennant la somme de 24 dollars.

# Amateur Radio Safety Foundation, Inc.

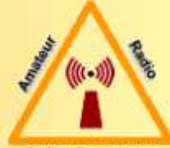

### About ARSFi

The primary purpose of the Amateur Radio Safety Foundation is to provide for the formation, training, maintenance, and testing of volunteer licensed amateur radio emergency services and networks using state of the art communications technology. These services and networks to serve the general public by facilitating emergency, health, or welfare communication in times of disaster or other communications emergencies.

The Amateur Radio Safety Foundation was incorporated Jan 1, 2006 as a non profit Florida Corporation; Federal ID Number 20-5586920. This corporation is a NON PROFIT PUBLIC BENEFIT CORPORATION and is not organized for the private gain of any person. It is organized under the Non Profit Public Benefit Corporation Law for public and charitable purposes. The purpose for which the corporation is organized is to transact any lawful business for which Non Profit corporations may be organized under the laws of the State of Florida, as they may be amended from time to time and under Section 501 (c) 3, Internal Revenue Code.

Your donation to the Amateur Radio Safety Foundation is greatly appreciated Make a Donation

Software registration supports the Amateur Radio Safety Foundation and future development efforts Register Winlink Express

Additional information Contacts Downloads Useful links

## Winlink

Winlink (our primary project) is a worldwide system of volunteer resources supporting email by radio, with non-commercial links to internet email. These resources come from Amateur Radio, DHS NCC SHARES, and other volunteer organizations. The Winlink system provides valuable services to emergency communicators and to licensed operators who do not have access to the internet.

Winlink provides world-wide email communications to areas impacted by emergencies. Winlink is a 100% volunteer effort and win Active functions only through your generous donations and the efforts of hundreds of Amateur Radio operators around the world. You can find out more about Winlink by visiting the Winlink web site at <a href="http://www.winlink.org">http://www.winlink.org</a> Acceder and Acceder

Cliquez sur update.

Quittez le programme.

Rouvrir le programme.

Une fenêtre pour enregistrement de Winlink-express s'ouvre éventuellement dans ce cas entrer les caractères que vous préalablement relevés.

La page Winlink express avec votre indicatif s'ouvre.

| Winlink Express 1.5.35.0 - F4DD | к                                                                                                    |                                                                                                    |                                                                  |                                          |                                                                        |                               |                                                                                                    | 3 <u>444</u>               |                        | ×        |
|---------------------------------|----------------------------------------------------------------------------------------------------|----------------------------------------------------------------------------------------------------|------------------------------------------------------------------|------------------------------------------|------------------------------------------------------------------------|-------------------------------|----------------------------------------------------------------------------------------------------|----------------------------|------------------------|----------|
| F4DDK - Settings                | Message Attachments                                                                                                    | Move To: Saved                                                                                                    | ltems                                                            | ~                                        | Delete Open Ses                                                        | sion:                         | Ardop Winlink 🛛 🗸                                                                                                    | Logs                       | Help                   |          |
|                                 |                                                                                                    |                                                                                                    |                                                                  |                                          |                                                                        |                               | Robust Packet Winlink                                                                                                    |                            |                        |          |
| No active session.              |                                                                                                    |                                                                                                    |                                                                  |                                          |                                                                        |                               | Vara HF Winlink                                                                                                    |                            |                        |          |
| System Folders                  | Date/Time 💌                                                                                                    | Message ID                                                                                                    | Size                                                             | Source                                   | Sender                                                                 | Rec                           | Vara FM Winlink                                                                                                    |                            |                        | ~        |
| Inbox (1 unread)                | E 2021/02/24 1                                                                                                    | OGBZVFM8E                                                                                                    | 459 (                                                            | CMS                                      | SERVICE                                                                | F4D                           |                                                                                                    | rice Me                    | essage                 |          |
| Read Items (0)                  | 2021/02/24 13:43                                                                                                    | EGA49HTWF8ID                                                                                                    | 455 0                                                            | CMS                                      | SERVICE                                                                | F4DI                          | Packet P2P                                                                                                    | e Messa                    | ige                    | _        |
| Sent Items (74)                 | 2021/02/24 13:43                                                                                                    | TZN4SDHG996R                                                                                                    | 420 0                                                            | CMS                                      | SERVICE                                                                | F4DI                          | Robust Packet P2P                                                                                                    | e Messa                    | ige                    |          |
| Saved Items (4)                 | 2021/02/24 08:49                                                                                                    | WMVINHZZPKZK                                                                                                    | 557 5                                                            | SMTP                                     | SMTP:f4cms@fr                                                          | F4DI                          | Ardop P2P                                                                                                    | oi d'ema                   | il par radio           | <b>,</b> |
| Deleted Items (0)               | A 2021/02/24 05-40                                                                                                    | INICIOVOTOVAG                                                                                                    | 450 0                                                            | OTMS                                     | CMTD f Alans Ofm                                                       | EADI                          | Vara FM P2P                                                                                                    | oi d'un o                  |                        | dia V    |
| Giobal Folders<br>Contacts      | From: F5IQR<br>To: F5TGB; F4DDK;<br>Cc: gagnat.jean-pt<br>Source: F5IQR<br>Downloaded-from: H<br>Subject: //WL2K R,<br>Bonjour à tous,<br>J'ai trouvé ce te<br>compris pour voir<br>Marcel est dans la<br>sans s'inquiéter n<br>Prenez soin de vou<br>Jean Pierre | F6DEO; F4FQN<br>Lerre@orange.1<br>MS:LA3F<br>' une question<br>exte qui peut<br>si on comprer<br>a nécessité de<br>béanmoins<br>us dans le com | fr<br>n qui m<br>aider<br>nd la m<br>e cette<br>On va<br>nfineme | à com<br>nême c<br>e prob<br>nous<br>ent | t pas claire<br>mprendre v<br>chose;<br>plèmatique alc<br>dire ce soir | conc<br>yous<br>ors l<br>qu'o | Pactor Radio-only<br>Vara Radio-only<br>Telnet Radio-only<br>Telnet Post Office<br>me direz ce que vo<br>à au moins il peut<br>n est en départeme | ous av<br>t cont<br>et "RO | rez<br>Sinuer<br>SUGE" |          |

Sur la ligne du haut de la page sur la fenêtre move to mettre saved items.

Sur la ligne du haut de la page sur la fenêtre entre open cession et logs cliquez sur la flèche descendante.

Pour commencer cliquez sur Ardop Winlink.

Puis cliquez sur la fenêtre open session.

Une fenêtre s'ouvre cliquez sur setting.

Cliquez sur Ardop TNC setup.

Cliquez sur Ardop capture device et choisissez le micro correspondant à votre configuration.

Idem pour la ligne playback device.

La ligne session banwidth offre 3 choix 500/1000/2000 nous reviendrons lorsque vous aurez choisi votre fréquence.

| Ardop Winlink Session - F4DDK     Exit Settings Switch to Peer-to-Peer Channel Selection Map Forecast E | Jestchan, Nextchan, <b>Start</b> Stop Abort                                                                                                    | — Д X                                                           |
|----------------------------------------------------------------------------------------------------|----------------------------------------------------------------------------------------------------|-----------------------------------------------------------------|
| IW2EKO Center Freq. (kHz): 7053,000 Dial Freq. (kHz): 705                                               | 1,500 Bearing: 124 Quality: 49                                                                                                    |                                                                 |
| Channel Busy In: 0/0 Out: 0/0 BPM: 0/0 Disconnected                                                     | Remove from favorites                                                                                                    |                                                                 |
| *** Ising Manual, COM1. 9600 baud<br>*** Wating for TNC to initiate<br>*** Peedy to dat celling.        |                                                                                                    | ^                                                               |
|                                                                                                    | Ardop Setup       X         Identify with Morse Code       X         Ardop Capture Device:       Microphone (High Definition Audio Device)       X         Ardop Playback Device:       Haut-parleum (High Definition Audio Device)       X         Virtual TNC host address/name:       127.0.0.1       X         Virtual TNC Command Port:       8200       Data Port:       8201         Session Bandwidth:       2000       Drive Level:       90       0 |                                                                 |
|                                                                                                    |                                                                                                    |                                                                 |
|                                                                                                    |                                                                                                    | Activer Windows<br>Accédez aux paramêtres pour activer Windows. |
| Taper ici pour rechercher O                                                                             | - # 🏝 💽 🛤 📼 🧑 📾 🚾 👯 🎇                                                                                                    | へ 壺 島 臣 40) 1527 民<br>09/03/2021 民                              |

Cliquez sur update.

La fenêtre Ardop Winlink cession s'ouvre cliquez sur setting et sur radio setup.

Cette fenêtre permet de configurer l'émission vers votre émetteur et est différente en fonction de l'interface que vous utilisez.

Je vous donne la programmation pour une interface de fabrication om idem pour une interface du type radioarena.

ligne select radio model laissé en manuel.

en dessous cochez USB.

RADIO CONTROL PORT.

ligne serial port to use COM1

PTT PORT (optional).

Ligne serial port COM5 pour moi (mais qui correspond à prolific usb que vous trouvez dans panneau de configuration gestionnaire de périphérique de votre PC ).

| 🗱 Ardop Winlink Session - F4DDK                                        |                                                                     | - 🗆 X                                        |
|------------------------------------------------------------------------|---------------------------------------------------------------------|----------------------------------------------|
| Exit Settings Switch to Peer-to-Peer Channel Selection Map             | Forecast Bestchan. Nextchan. Start Stop Abort                       |                                              |
| Favorites: Select Add to                                               | o favorites Remove from favorites                                   |                                              |
| Channel Busy In: 0/0 Out: 0/0 BPM: 0/0 Disconnected                    |                                                                     |                                              |
| *** Using Manual, COM1, 9600 baud<br>*** Waiting for TNC to initialize |                                                                     | ^                                            |
|                                                                        | 🕺 Ardop Winlink Settings 🛛 🗙                                        |                                              |
|                                                                        | Radio Selection                                                     |                                              |
|                                                                        | Select Radio Model Manual  Antenna Selection Default                |                                              |
|                                                                        | Codan login and optioni password:                                   |                                              |
|                                                                        | Radio Control Port                                                  |                                              |
|                                                                        | Senial Port to Use COM1 V Baud 9600 V Enable RTS D Enable DTR D TTL |                                              |
|                                                                        | PTT Pot (Optional)                                                  |                                              |
|                                                                        | Serial Port to Use COM5  Baud 9600  Enable RTS  Enable DTR          |                                              |
|                                                                        | Update Close                                                        |                                              |
|                                                                        |                                                                     | l                                            |
|                                                                        |                                                                     |                                              |
|                                                                        |                                                                     |                                              |
|                                                                        |                                                                     |                                              |
|                                                                        |                                                                     | Activer Windows                              |
|                                                                        |                                                                     | Accédez aux paramètres pour activer Windows. |
| H D Taper ici pour rechercher                                          | o # 🔮 💽 🛤 🕿 🧕 🗄 🚾 👯 🏭                                               | ^ 면 및 및 다 00 09/03/2021 <b>탓</b>             |
|                                                                        |                                                                     |                                              |
|                                                                        |                                                                     |                                              |
|                                                                        |                                                                     |                                              |
|                                                                        |                                                                     |                                              |
|                                                                        |                                                                     |                                              |

Cliquez sur update.

La fenêtre Ardop Winlink Session avec votre indicatif est ouverte

Maintenant il est préférable que votre PC soit connecté à internet pour choisir la fréquence que vous allez émettre en fonction de la propagation à l'instant t.

Sur la ligne du haut cliquez sur channel sélection une fenêtre s'ouvre.

Cliquez sur update via internet ou si la fenêtre recompute propagation estimates apparait cliquez sur oui.

| Ardop Winlink Session - F4DDK                                                                         |                   |                    |                 |                 |        |          |                  |                      |                                 |                             |   |   |         | -                      |     | × |
|----------------------------------------------------------------------------------------------------|-------------------|--------------------|-----------------|-----------------|--------|----------|------------------|----------------------|---------------------------------|-----------------------------|---|---|---------|------------------------|-----|---|
| Exit Settings Switch to Peer-to-Peer Channel Selection                                                | Map Foreca        | ast Best chan      | . Next chan.    | Start Stop      | Abort  |          |                  |                      |                                 |                             |   |   |         |                        |     |   |
| IW2EKO Center Freq. (kHz): 7053,000                                                                   | Dial Freq. (kHz): | 7051,500           | Bearing: 124    | Quality: 51     |        |          |                  |                      |                                 |                             |   |   |         |                        |     |   |
| Favorites: • Selec                                                                                    | Add to favor      | ites Remov         | e from favorite | 5               |        |          |                  |                      |                                 |                             |   |   |         |                        |     |   |
| Channel Busy In: 0/0 Out: 0/0 BPM: 0/0 Disconnected                                                   | K HF Chan         | nel Selector       |                 |                 |        |          |                  |                      |                                 | 3                           | × |   |         |                        |     |   |
| *** Using Manual, COM1, 9600 baud<br>*** Waiting for TNC to initialize<br>*** Ready to start calling. | Exit Selec        | t Update V         | ia Internet U   | pdate Via Radio | Map    | Forecast | SFI All RM       | IS                   | ٠                               |                             | _ |   |         |                        |     | 2 |
|                                                                                                    | Callsign          | Frequency<br>(kHz) | Mode            | Grid<br>Square  | Hours  | Group    | Distance<br>(km) | Bearing<br>(Degrees) | Path<br>Reliability<br>Estimate | Path<br>Quality<br>Estimate | ^ |   |         |                        |     |   |
|                                                                                                    | DB0ZAV            | 7051,000           | 2000            | JO40JF          | 00-23  | PUBLIC   | 480              | 074                  | 84                              | 56                          |   |   |         |                        |     |   |
|                                                                                                    | ZS5BG             | 7051,000           | 2000            | KG50JE          | 00-23  | PUBLIC   | 9223             | 155                  |                                 |                             |   |   |         |                        |     |   |
|                                                                                                    | DA5UDI            | 7051,400           | 2000            | JO30QJ          | 00-23  | PUBLIC   | 387              | 068                  |                                 | 56                          |   |   |         |                        |     |   |
|                                                                                                    | HB9AK             | 7051,500           | 2000            | JN36PV          | 00-23  | PUBLIC   | 452              | 123                  | 84                              | 56                          |   |   |         |                        |     |   |
|                                                                                                    | 3B8DU             | 7052,500           | 2000            | LG89UX          | 00-23  | PUBLIC   | 9431             | 129                  |                                 |                             |   |   |         |                        |     |   |
|                                                                                                    | нвэмм             | 7053,000           | 2000            | JN36HM          | 00-23  | PUBLIC   | 442              | 131                  | 84                              | 56                          |   |   |         |                        |     |   |
|                                                                                                    | EA8URF            | 7053,000           | 2000            | IL38BM          | 00-23  | PUBLIC   | 2680             | 217                  |                                 |                             |   |   |         |                        |     |   |
|                                                                                                    | LAIJ              | 7053,000           | 2000            | JO28UP          | 00-23  | PUBLIC   | 1070             | 011                  | 55                              | 42                          |   |   |         |                        |     |   |
|                                                                                                    | IW2EKO            | 7053,000           | 2000            | JN450T          | 00-23  | PUBLIC   | 643              | 124                  | 81                              | 51                          |   |   |         |                        |     |   |
|                                                                                                    | LA5G              | 7053,500           | 2000            | JP50IS          | 00-23  | PUBLIC   | 1387             | 019                  | 37                              | 38                          |   |   |         |                        |     |   |
|                                                                                                    | LA3F              | 7054,500           | 2000            | JO59JS          | 00-23  | PUBLIC   | 1291             | 022                  | 43                              | 39                          |   |   |         |                        |     |   |
|                                                                                                    | ON2VHF            | 7055,500           | 2000            | JO20EL          | 00-23  | PUBLIC   | 204              | 046                  | 74                              | 54                          |   |   |         |                        |     |   |
|                                                                                                    | SM5RVH            | 7056,000           | 2000            | JO88LQ          | 00-23  | PUBLIC   | 1417             | 037                  | 30                              | 36                          |   |   |         |                        |     |   |
|                                                                                                    | SK5UM             | 7056,000           | 2000            | JO89HB          | 00-23  | PUBLIC   | 1430             | 035                  | 29                              | 35                          |   |   |         |                        |     |   |
|                                                                                                    | SK3GA             | /058,000           | 2000            | JP81NR          | 00-23  | PUBLIC   | 1665             | 028                  |                                 | 33                          |   |   |         |                        |     |   |
|                                                                                                    | VK4LM             | /058,500           | 2000            | QG56FJ          | 00-23  | PUBLIC   | 16025            | 056                  | U                               | U                           |   |   |         |                        |     |   |
|                                                                                                    | HB9PC             | /059,500           | 2000            | JN36DJ          | 100-23 | PUBLIC   | 433              | 135                  | 83                              | 56                          |   |   |         |                        |     |   |
|                                                                                                    |                   |                    |                 |                 |        |          |                  |                      | MDR                             |                             |   |   |         | 16:10                  |     |   |
| E P Taper ici pour rechercher                                                                         |                   | o H                |                 | 2               | 22     |          |                  | 88                   | W                               | 9                           |   | ^ | ê 🖣 🖫 🕯 | <sup>())</sup> 09/03/2 | 021 | 2 |

La mise à jour se fait.

Avec l'ascenseur choisissez les fréquences 80m ou 40m ou autre.

Sur les 2 colonnes de droite il y a du rouge jaune ou vert.

Repérez une station avec les 2 colonnes en vert dont les chiffres sont les plus importants et cliquez sur cette ligne qui se met en bleue.

Dans la 3<sup>ème</sup> colonne de gauche (mode) il y a 3 possibilités 500/100/2000 mémorisez ce chiffre de la ligne choisie ici 2000 puis cliquez 2 fois sur cette ligne.

Allez dans setting puis ardop tnc setup.

| <b>35</b> A | rdop Winlink Session - F4DDK                                              |                                                                                                    | -                 | X E |
|-------------|---------------------------------------------------------------------------|----------------------------------------------------------------------------------------------------|-------------------|-----|
| Exit        | Settings Switch to Peer-to-Peer Channel Selection Map For                 | ecast Bestchan. Nextchan. Start Stop Abort                                                                                                    |                   |     |
|             | HB9PC Center Freq. (kHz): 7059,500 Dial Freq. (kH                         | z): 7058,000. Bearing: 135 Quality: 56                                                                                                    |                   |     |
| Favo        | rites:                                                                    | vorites Remove from favorites                                                                                                    |                   |     |
| Channe      | el Busy In: 0/0 Out: 0/0 BPM: 0/0 Disconnected                            |                                                                                                    |                   |     |
| *** Uenia   | j Manual, COMI, 5600 baud<br>ing fr TNC to hitten<br>ly to start calling. | Klerzify with Mone Code          Ardop Capture Device:       Microphone (High Definition Audio Device) + v         Ardop Playback. Device:       Haut-parteurs (High Definition Audio Device) + v         Virtual TNC host address/name:       127.0.1         Virtual TNC Command Port:       9200 •       Data Port:         Session Bandwidth:       2000 •       Drive Level:         Vigotate       1000 •       Cancel |                   |     |
| -           | ${\cal P}$ Taper ici pour rechercher                                      | 이 백 🍰 💽 🛤 💼 🥥 🗄 🗱 🏧 🐘 🔺 ० 한 🖡 🖽                                                                                                    | 16:23<br>09/03/20 | 1 😼 |

Sur la ligne session bandwidth en vous servant de l'ascenseur cliquez sur le chiffre que vous avez mémorisé cliquez sur update.

Nous revenons donc sur Ardop Winlink cession et dans la grande fenêtre blanche Vous avez trois lignes using manuel, COM1 9600 baud – waiting for TNC to initialize et ready to start calling.

En haut il y a des cases entourées, l'indicatif de la station choisi la center fréq. et la dial fréq.

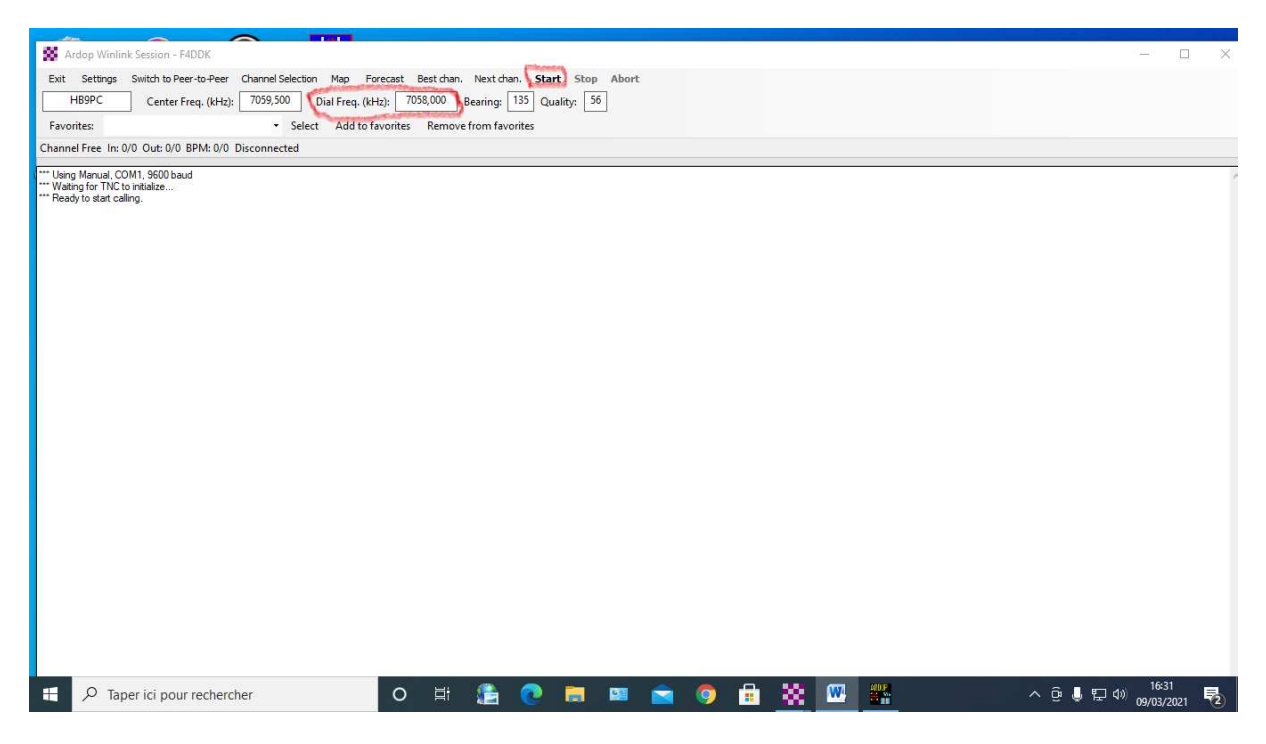

Votre émetteur étant en USB (pour toutes les bandes) réglez la fréquence indiquée en dial fréquence.

Cliquez sur start qui est noirci votre émetteur se met en émission se coupe plusieurs fois.

Apparait la ligne calling suivi d'un indicatif?

Si pour cause de mauvaise propagation la connexion ne se fait pas apparait la ligne faillure connecting to.

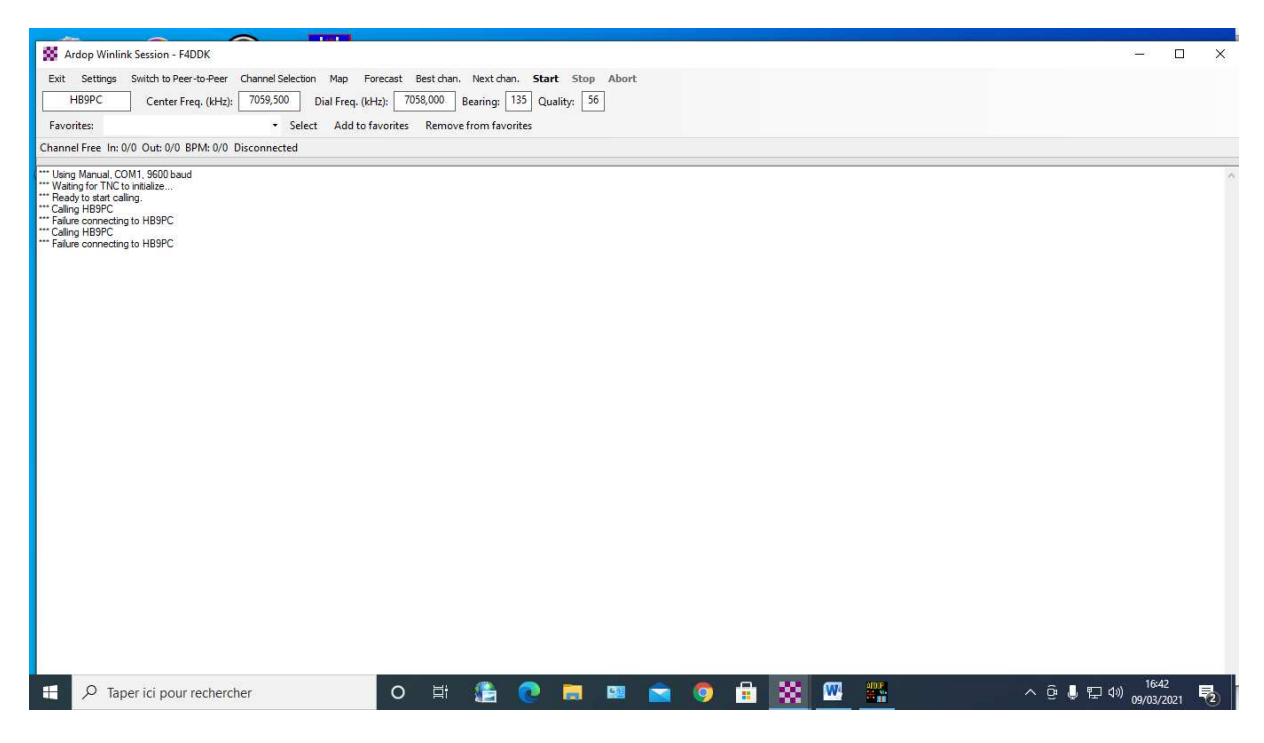

Cliquez sur channel sélection et choisir une autre fréquence en relevant toujours le chiffre de la 3<sup>ème</sup> colonne si il est identique au précédent il n'y a rien à faire sinon retourner dans setting ,artoptnc setup et modifiez session bandwidth.

Réglez la dial fréquence puis cliquez sur start.

La connexion se fait la ligne station bearing avec son n° et la distance s'inscrit puis votre indicatif has 120 mn remaining avec l'indicatif de la station etc...

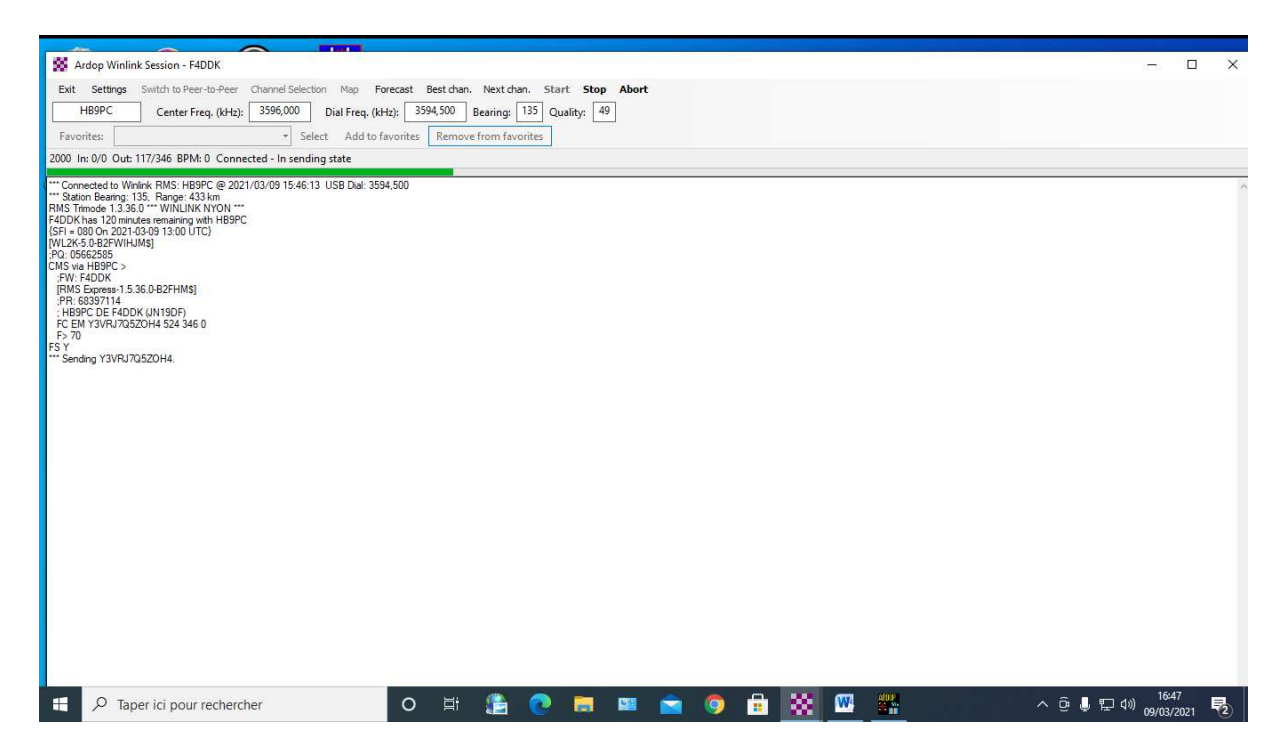

Si vous avez un message la ligne en vert se complète de gauche vers la droite.

Comme vous ne vous n'êtes jamais connecté vous n'avez pas de message il s'inscrit.

Disconnected from winlink rms le nom de la station la date l'heure et la durée de la session.

Si vous avez un message dans la fenêtre Ardop Winlink session cliquez sur exit.

Sur la nouvelle fenêtre sur la ligne in box il est inscrit 1 unread et sur la droite la ligne du haut est surlignée en noir cliquez dessus est devient bleue vous pouvez lire le message.

| F4DDK • Setting   | gs Message                                                                                    | e Attachments                                                                                                    | Move To: Save                                                                                                    | d Items                                                                                                    | ~                                                                                                    | Delete Open Sess                                                                                                    | ion: Ardop W                                                                                                    | inlink ~                                                                                                    | Logs H                                                                                                    | Help                                                                                                    |  |
|-------------------|-----------------------------------------------------------------------------------------------|----------------------------------------------------------------------------------------------------|----------------------------------------------------------------------------------------------------|----------------------------------------------------------------------------------------------------|----------------------------------------------------------------------------------------------------|----------------------------------------------------------------------------------------------------|----------------------------------------------------------------------------------------------------|----------------------------------------------------------------------------------------------------|----------------------------------------------------------------------------------------------------|----------------------------------------------------------------------------------------------------|--|
| ] @ @ @ @ @ +     |                                                                                               | 🎒   🌦   🥹                                                                                                    |                                                                                                    |                                                                                                    |                                                                                                    |                                                                                                    |                                                                                                    |                                                                                                    |                                                                                                    |                                                                                                    |  |
| No active session |                                                                                               |                                                                                                    |                                                                                                    |                                                                                                    |                                                                                                    |                                                                                                    |                                                                                                    |                                                                                                    |                                                                                                    |                                                                                                    |  |
| System Folders    |                                                                                               | Date/Time 👻                                                                                                    | Message ID                                                                                                    | Size                                                                                                    | Source                                                                                                    | Sender                                                                                                    | Recipient                                                                                                    | Subject                                                                                                    |                                                                                                    | ^                                                                                                    |  |
| Inbox (0 unread)  | Ê                                                                                             | 2021/03/05 15:18                                                                                                    | <b>JELNWVNJLOA</b>                                                                                                    | 13310                                                                                                    | SYSTEM                                                                                                    | SERVICE                                                                                                    | F4DDK                                                                                                    | INQUIRY: GGI                                                                                                    | LHYTX20G                                                                                                    | MS                                                                                                    |  |
| Outbox (0)        | 1                                                                                             | 2021/03/03 13:53                                                                                                    | 1514NP1QFB0V                                                                                                    | 22186                                                                                                    | F5IQR                                                                                                    | F5IQR                                                                                                    | F4DDK                                                                                                    | //WL2K R/ IM                                                                                                    | AGE orange                                                                                                    | e du jardin                                                                                                    |  |
| Sent Items (58)   | Ê                                                                                             | 2021/03/03 13:35                                                                                                    | PRTMYQNCR32A                                                                                                    | 738                                                                                                    | F5IQR                                                                                                    | F5IQR                                                                                                    | F5TGB                                                                                                    | //WL2K R/ ES                                                                                                    | R/ ESSAI EN MODE                                                                                                    |                                                                                                    |  |
| Saved Items (21)  |                                                                                               | 2021/03/01 15:40 FU4F0P8DL44                                                                                                    |                                                                                                    |                                                                                                    | SMTP                                                                                                    | SMTPf4hct@sfr.fr                                                                                                    | F4DDK                                                                                                    | Re: test d'envo                                                                                                    | 'envoi d'un mail par radi                                                                                                    |                                                                                                    |  |
| Drafts (0)        |                                                                                               | 2021/02/26 20-47                                                                                                    | דרלוסיעביירוול                                                                                                    | 1 400                                                                                                    | CMTD                                                                                                    | CMTD44@-aur                                                                                                    | LEADDR                                                                                                    | Dar taat d'amus                                                                                                    | اندهم مداله ند                                                                                                    | aseradia 🗸                                                                                                    |  |
|                   | Subject                                                                                       | st: INQUIRY:                                                                                                    | GGLHYTX20GM                                                                                                    | 3                                                                                                    |                                                                                                    |                                                                                                    |                                                                                                    |                                                                                                    |                                                                                                    |                                                                                                    |  |
| Global Folders    | {"Char<br>s":"00<br>052500<br>"LG890                                                          | nnels":[{"Ca]<br>0-23","Servic<br>0,"Mode":50,'<br>JX","Frequenc                                                                                                    | llsign":"3B81<br>ceCode":"PUBI<br>"Hours":"00-2<br>:y":10144500,                                                                                                    | DU","G<br>LIC"},<br>13","Se<br>"Mode"                                                                                            | ridsqua<br>{"Calls<br>erviceC<br>":43,"H                                                                                        | re":"LG89UX",<br>ign":"3B8DU",<br>ode":"PUBLIC"<br>ours":"00-23"                                                                                                    | "Frequency<br>"Gridsquare<br>},{"Callsic<br>,"ServiceCo                                                                                 | ":7052500,"M<br>e":"LG89UX",<br>gn":"3B8DU",<br>ode":"PUBLIC                                                                                                    | ode":43<br>"Freque<br>"Gridsq<br>"},{"Ca                                                                                           | ,"Hour<br>ncy":7<br>uare":<br>llsign                                                                                    |  |
| Contacts          | {"Chai<br>s":"0()<br>"LG891<br>":"383<br>e":"Pt<br>140800<br>":"LG8<br>gn":"1<br>ode":'<br>Ic | nnels":[{"Cai<br>0-23","Servic<br>0,"Mode":50,'<br>UX","Frequenc<br>BDU","Gridsgu<br>UBLIC"},{"Cai<br>000,"Mode":50<br>39UX","Freque<br>38BDU","Grids<br>"PUBLIC"},{"Cai<br>100-23" "Servi | llsign":"3881<br>"Hours":"00-2<br>cy":10144500,<br>ware":"LG890D<br>llsign":"3881<br>iceCode":"PUE<br>),"Hours":"00<br>ency":2108000<br>square":"LG85<br>Callsign":"AH | DU", "G:<br>LIC"},<br>23", "S:<br>."Mode'<br>(", "Fr:<br>DU", "G:<br>LIC"},<br>)-23", '<br>0, "Moc<br>AUX", "H<br>BLIC"<br>BLIC" | ridsqua<br>("Calls<br>arviceC<br>":43,"H<br>equency<br>ridsqua<br>,{"Call<br>"Servic<br>de":43,<br>Frequen<br>"Gridsqu<br>("Cal | re":"LG89UX",<br>ign":"3B8DU",<br>ode":"PUBLIC"<br>ours":"00-23"<br>":10144500,"M<br>re":"LG89UX",<br>sign":"3B8DU"<br>eCode":"PUBLI<br>"Hours":"00-2<br>cy":21080000,<br>uare":"EM26VD<br>lsign":"3B1DB | "Frequency"<br>"Gridsquar;<br>},"ServiceC(<br>ode":50,"Hu<br>"Frequency";<br>C"),("Call:<br>3","Service<br>"Mode":50,"<br>","Frequency" | ":7052500, "M<br>=":"LG89UX",<br>gn":"3B8DU",<br>ode":"PUBLIC<br>ours":"00-23<br>":14080000,"<br>:"LG89UX"<br>sign":"3B8DU<br>eCode":"PUBL<br>"Hours":"00-<br>cy":7064000,<br>are"."FM26UD | ode":43<br>"Freque<br>"Gridsq<br>"},{"Ca<br>","Serv<br>Mode":4<br>,"Frequ<br>","Grid<br>IC"},{<br>"<br>Z3","Se<br>"Mode":<br>"Freq | , "Hour<br>ncy":7<br>uare":<br>llsign<br>iceCod<br>3, "Hou<br>ency":<br>square<br>Callsi<br>rviceC<br>41, "Ho<br>wency" |  |

Si sur cette ligne à côté de la boite aux lettres il y a un trombone jaune c'est qu'il y a un fichier ou une photo cliquez dessus le fichier s'ouvrira.

Avant d'essayer d'envoyer un message voyons comment obtenir la liste des RMS ou vous pourrez vous connecter si vous n'avez pas de connexion internet.

cliquez open cession puis sur channel sélection puis sur update via radio s'affiche cette fenêtre qui vous dit que « une demande de mise à jour du canal à été publié dans la boite d'envoi cliquez sur

ok

|                                                                                                    | Concellant of the local division of the local division of the loca |                    |                   |                 |             |               |                  |                      |                                 |                             |                                                         |
|----------------------------------------------------------------------------------------------------|----------------------------------------------------------------------------------------------------|--------------------|-------------------|-----------------|-------------|---------------|------------------|----------------------|---------------------------------|-----------------------------|---------------------------------------------------------|
| Ardop Winlink Session - F4DDK                                                                        |                                                                                                    |                    |                   |                 |             |               |                  |                      |                                 |                             | - 🗆 X                                                   |
| Exit Settings Switch to Peer-to-Peer Channel Selection                                               | Map Foreca                                                                                                    | ast Best char      | n. Next chan.     | Start Stop      | Abort       |               |                  |                      |                                 |                             |                                                         |
| HB9PC Center Freq. (kHz): 7059,500                                                                   | Dial Freq. (kHz):                                                                                                    | 7058,000           | Bearing: 135      | Quality: 54     | 7           |               |                  |                      |                                 |                             |                                                         |
| Favorites: • Select                                                                                  | Add to favor                                                                                                    | rites Remo         | ve from favorites |                 | -           |               |                  |                      |                                 |                             |                                                         |
| Channel Free In: 0/0 Out: 0/0 BPM: 0/0 Disconnected                                                  | BR US Char                                                                                                    | nel Celestor       |                   |                 |             |               |                  |                      |                                 |                             |                                                         |
| *** Using Manual, COM1, 9600 baud<br>*** Wating for TNC to initialize<br>*** Ready to start calling. | Exit Selec                                                                                                    | t Update V         | ïa Internet /     | odate Via Radio | ) Map       | Forecast      | SFI All RM       | s                    | Ŧ                               |                             |                                                         |
|                                                                                                    | Callsign                                                                                                    | Frequency<br>(kHz) | Mode              | Grid<br>Square  | Hours       | Group         | Distance<br>(km) | Bearing<br>(Degrees) | Path<br>Reliability<br>Estimate | Path<br>Quality<br>Estimate |                                                         |
|                                                                                                    | ZS5BG                                                                                                    | 7051.000           | 2000              | KG50JE          | 00-23       | PUBLIC        | 9223             | 155                  | 0                               | 0                           |                                                         |
|                                                                                                    | DB0ZAV                                                                                                    | 7051,000           | 2000              | JO40JF          | 00-23       | PUBLIC        | 480              | 074                  | 78                              | 54                          |                                                         |
|                                                                                                    | DA5UDI                                                                                                    | 7051,400           | 2000              | JO30QJ          | 00-23       | PUBLIC        | 387              | 068                  | 75                              | 53                          |                                                         |
|                                                                                                    | HB9AK                                                                                                    | 7051,500           | RMS Express       |                 |             |               |                  | ×                    | 78                              | 54                          |                                                         |
|                                                                                                    | 3B8DU                                                                                                    | 7052,500           |                   |                 |             |               |                  |                      | 0                               | 0                           |                                                         |
|                                                                                                    | IW2EKO                                                                                                    | 7053,000           | A request to      | update HF ch    | annels ha   | as been poste | d in the Outbo   | х.                   | 72                              | 47                          |                                                         |
|                                                                                                    | нвэмм                                                                                                    | 7053,000           |                   |                 |             |               | -                |                      | 77                              | 54                          |                                                         |
|                                                                                                    | EA8URF                                                                                                    | 7053,000           |                   |                 |             |               | OK               |                      | 0                               | 0                           |                                                         |
|                                                                                                    | LA1J                                                                                                    | 7053,000           |                   |                 |             |               | - C              |                      | 36                              | 37                          |                                                         |
|                                                                                                    | LA5G                                                                                                    | 7053,500           | 2000              | JP50IS          | 00-23       | PUBLIC        | 1387             | 019                  | 3                               | 26                          |                                                         |
|                                                                                                    | LA3F                                                                                                    | 7054,500           | 2000              | JO59JS          | 00-23       | PUBLIC        | 1291             | 022                  | 5                               | 27                          |                                                         |
|                                                                                                    | ON2VHF                                                                                                    | 7055,500           | 2000              | JO20EL          | 00-23       | PUBLIC        | 204              | 046                  | 71                              | 52                          |                                                         |
|                                                                                                    | SM5RVH                                                                                                    | 7056,000           | 2000              | JO88LQ          | 00-23       | PUBLIC        | 1417             | 037                  | 2                               | 25                          |                                                         |
|                                                                                                    | SK5UM                                                                                                    | 7056,000           | 2000              | JO89HB          | 00-23       | PUBLIC        | 1430             | 035                  | 2                               | 25                          |                                                         |
|                                                                                                    | SK3GA                                                                                                    | 7058,000           | 2000              | JP81NR          | 00-23       | PUBLIC        | 1665             | 028                  | 1                               | 22                          |                                                         |
|                                                                                                    | VK4LM                                                                                                    | 7058,500           | 2000              | QG56FJ          | 00-23       | PUBLIC        | 16025            | 056                  | 0                               | 0                           |                                                         |
|                                                                                                    | HB9PC                                                                                                    | 7059,500           | 2000              | JN36DJ          | 00-23       | PUBLIC        | 433              | 135                  | 77                              | 54                          | <u>v</u>                                                |
|                                                                                                    |                                                                                                    |                    |                   |                 |             |               |                  |                      |                                 | Acti<br>Accé                | ver Windows<br>dez aux paramètres pour activer Windows. |
| D Taper ici pour rechercher                                                                          |                                                                                                    | o ≣i               | 1                 | ) 📄             | <b>9</b> 22 | <b></b>       | 🦻 💼              | 88                   | <b>W</b>                        |                             | ^ @ J ↔ 12:43<br>10/03/2021                             |

Maintenant vous choisissez une station RMS qui vous semble la plus favorable en terme de fréquence et de distance pour vous connecter sachant que le tableau que vous voyez n'est pas à jour.

Double cliquez sur la station **choisie réglez votre émetteur sur la fréquence dial en USB** puis cliquez sur start si la connexion ne se fait pas choisissez une autre station.

Une fois que le fichier est arrivé et que vous êtes déconnectez cliquez sur exit sur cette page cliquez sur in box cliquez sur le ligne un fichier s'ouvre avec la liste des RMS accessible.

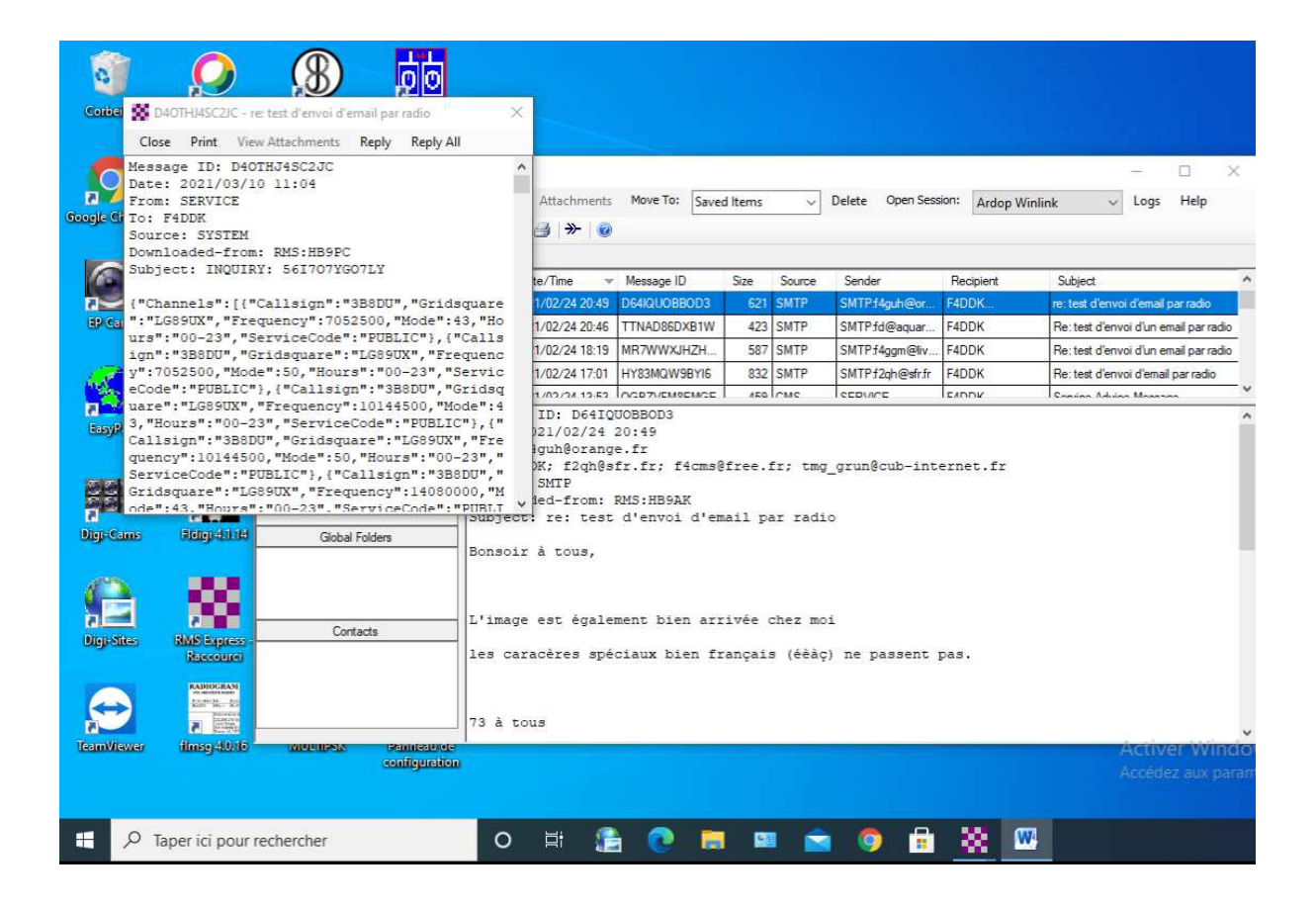

Maintenant pour un premier essai vous allez envoyer un mail sur votre propre adresse mail avec l'envoi d'un fichier que vous aurez préparé par exemple un petit fichier word de 2 à 3 lignes que vous aurez enregistré dans vos documents.

Nous sommes donc en Ardop Winlink votre pc est connecté sur le net.

#### cliquez sur message puis sur new

message

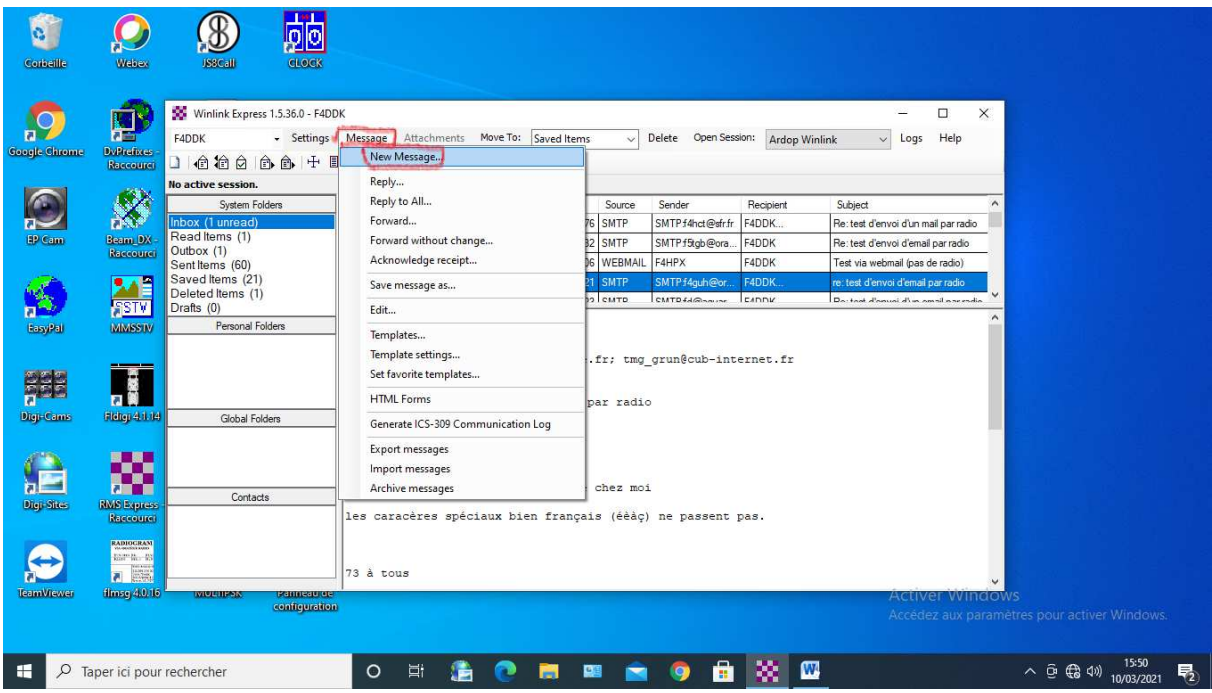

apparaît la fenêtre enter a new message.

from : votre indicatif est inscrit.

to : mettez votre adresse mail.

Cc : en copie vous pouvez mettre votre 2<sup>ème</sup> adresse mail si vous avez.

subject : le sujet du message , j'ai mis premier test d'envoi '

Attach : cliquez dessus sur la fenêtre qui s'ouvre cliquez sur Add.

| Winlink Express 1. | Enter a new message - X                                                | - 🗆 X                                 |
|--------------------|------------------------------------------------------------------------|---------------------------------------|
|                    | From: F4DDK v Send as: Winlink Message v Request message receipt Set D | Winlink V Logs Help                   |
| System Folder      |                                                                        | Subject A                             |
| Inbox (1 unread)   | Subject: promine to at all on you                                      | Be: test d'envoi d'un mail par radio  |
| Read Items (1)     | 🕱 Attachments – 🗆 🗙                                                    | Re: test d'envoi d'email par radio    |
| Sent Items (60)    | Finished Add Edit/Resize-Image Open/View Delete Save-To Save-as-pdf    | Test via webmail (pas de radio)       |
| Saved Items (21)   | File Name                                                              | re: test d'envoi d'email par radio    |
| Deleted Items (1)  |                                                                        | Po: tost d'anuai d'un amail par radia |
| Global Folder      |                                                                        |                                       |
| Contacts           |                                                                        |                                       |
|                    |                                                                        |                                       |

L'arborescence de votre pc s'ouvre cliquez sur le fichier que vous avez préparé.

le titre de votre fichier apparaît sous File Name.

cliquez sur Finished.

| JSSC-JII                            | <b>CLOCK</b>                                                                |                                      |
|-------------------------------------|-----------------------------------------------------------------------------|--------------------------------------|
| 🗱 Winlink Express 1.                | 🗱 Enter a new message — 🖂 🗙                                                 | - 0 X                                |
| F4DDK                               | Close Select Template Attachments Post to Outbox Spell Check Save in Drafts | Winlink v Logs Help                  |
|                                     | From: F4DDK V Send as: Winlink Message V Request message receipt Set D      |                                      |
| No active session.                  | To: f4ddk@aol.com;                                                          |                                      |
| System Folder                       | Cc:                                                                         | Subject ^                            |
| Inbox (1 unread)                    | Subject: promior tast d'anvoi                                               | Re: test d'envoi d'un mail par radio |
| Outbox (1)                          | X Attachments – L X                                                         | Re: test d'envoi d'email par radio   |
| Sent Items (60)<br>Saved Items (21) | Finished Add Edit/Resize-Image Open/View Delete Save-To Save-as-pdf         | Test via webmail (pas de radio)      |
| Deleted Items (1)                   | File Name Size (kb)                                                         | Postost d'envei d'un email par radio |
| Personal Folde<br>Global Folder     |                                                                             |                                      |
| Contacts<br>WOULDESS<br>C           | 2                                                                           | Activer Windov<br>Accédez aux param  |
| rechercher                          | o # 🏂 💽 🛤 🕿 🦻 🗄 💥                                                           | w.                                   |

La page enter a new message s'ouvre à nouveau avec le titre de votre fichier devant Attach.

Pour compléter votre envoi dans la partie blanche en dessous écrivez un petit texte j'ai mis

Je test mon premier envoi de mail par radio sans connexion internet.

Cliquez maintenant sur Post to Outbox.

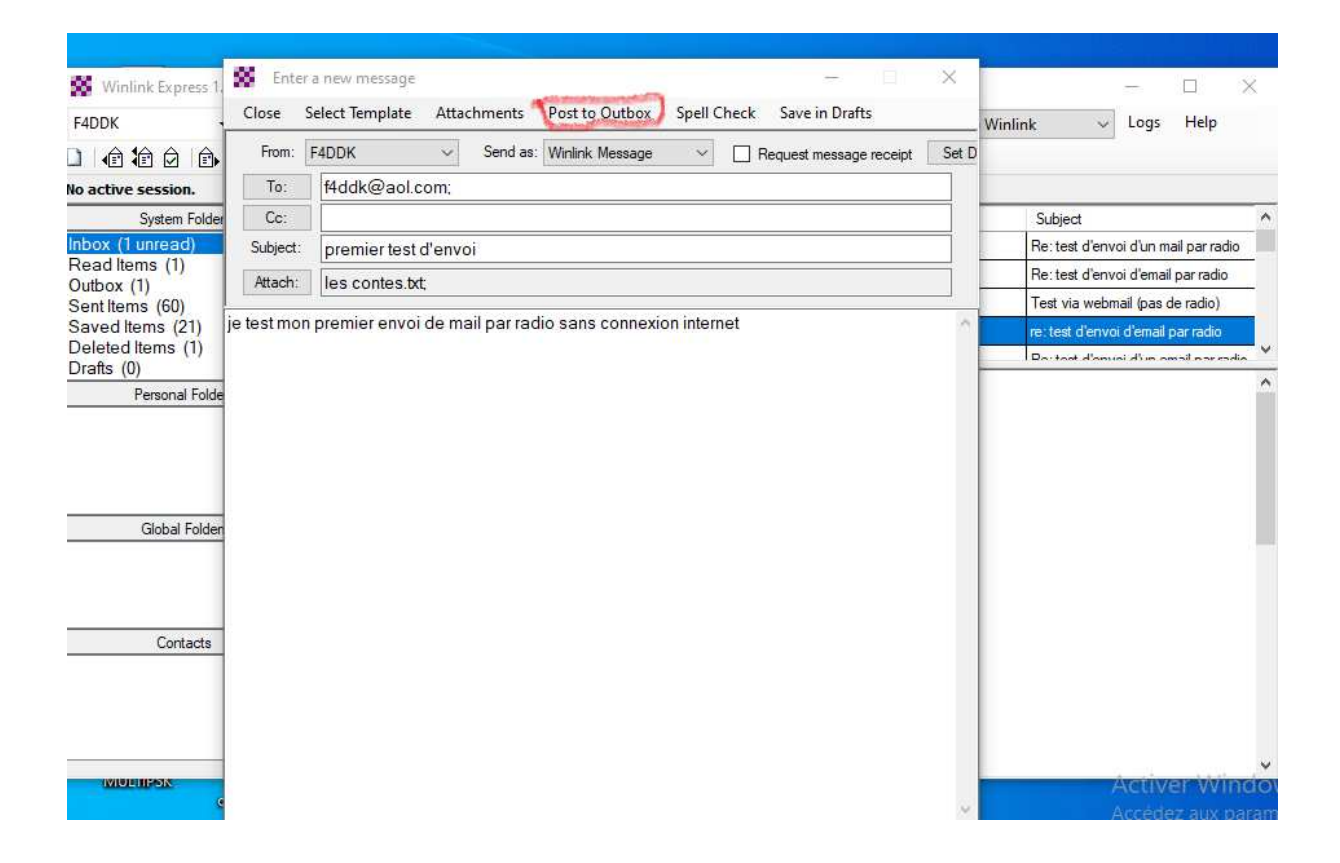

La fenêtre s'ouvre vérifiez que vous êtes en Saved Items et en Ardop Winlink et cliquez sur Open Session.

| Winlink Express 1.5.36.0 - F4DDI | ¢                                                                                                    | 5                                                  | and should be |                      |                   | -             |                                    | ×     |
|----------------------------------|----------------------------------------------------------------------------------------------------|----------------------------------------------------|---------------|----------------------|-------------------|---------------|------------------------------------|-------|
| F4DDK - Settings                 | Message Attachments                                                                                                    | Move To: Save                                      | d Items       | ~                    | Delete Open Ses   | sion: Ardop W | Vinlink 🧹 Logs Help                |       |
|                                  | ≿   🛃   🤧   🥹                                                                                                    | -                                                  | Alter System  | Company of           | /                 | -             | Denselona Barraro                  |       |
| No active session.               |                                                                                                    |                                                    |               |                      |                   |               |                                    |       |
| System Folders                   | Date/Time 💌                                                                                                    | Message ID                                         | Size          | Source               | Sender            | Recipient     | Subject                            | ^     |
| Inbox (1 unread)                 | 2021/02/25 18:17                                                                                                    | ZDXMIFTAJNAN                                       | 676           | SMTP                 | SMTP:f4hct@sfr.fr | F4DDK         | Re: test d'envoi d'un mail par rad | io    |
| Read Items (1)<br>Outbox (2)     | 2021/02/25 10:10                                                                                                    | 7IC4BUTIFD30                                       | 432           | SMTP                 | SMTP:f5tgb@ora    | F4DDK         | Re: test d'envoi d'email par radio |       |
| Sent Items (60)                  | 2021/02/25 04:58                                                                                                    | NOC8AJNB36DA                                       | 206           | WEBMAIL              | F4HPX             | F4DDK         | Test via webmail (pas de radio)    |       |
| Saved Items (21)                 | 2021/02/24 20:49                                                                                                    | D64IQUOBBOD3                                       | 621           | SMTP                 | SMTP f4guh@or     | F4DDK         | re: test d'envoi d'email par radio | Ξ.,   |
| Drafts (0)                       | A-00 100/02/04 00-46                                                                                                   | TTNADOCDVD1M                                       | 1 122         | смтр                 | CWIDTH            | EIDDK         | Rattant d'anvai d'un ampil por ro  | dia Y |
| Giobal Folders                   | From: f4guh@orange<br>To: F4DDK; f2qh@si<br>Source: SMTP<br>Downloaded-from: F<br>Subject: re: test<br>Bonsoir à tous, | e.fr<br>fr.fr; f4cms(<br>RMS:HB9AK<br>d'envoi d'en | free.1        | fr; tmg_<br>ar radio | grun@cub-int      | ernet.fr      |                                    |       |
| Contacts                         | l'image est egalem<br>les caracères spéc<br>73 à tous                                                                  | ciaux bien fr                                      | ançai:        | s (éèàç)             | ne passent        | pas.          |                                    | ×.    |
| configuration                    |                                                                                                    |                                                    |               |                      |                   |               | Activer Wi                         | ndo   |
| r rechercher                     | o 밝 🔮                                                                                                    |                                                    |               |                      | <b>9</b>          | 2 8           | Accédez aux ;                      | param |

Cliquez sur Open Session.

La nouvelle fenêtre s'ouvre cliquez sur Channel Sélection.

Dans la nouvelle fenêtre cliquez sur Update Via Internet puisque votre pc est connecté à internet.

La mise à jour se fait puis vous cliquez 2 fois sur la station que vous avez choisie.

En respectant bien ce que nous avons vu précédemment.

Vous réglez votre émetteur sur la fréquence Dial et maintenant STOP

Débranchez votre câble réseau ou coupez votre connexion wifi de façon à bien vérifiez que vous passez uniquement par la radio pour transmettre votre mail.

Cliquez sur start.

J'envoie un message la bande se remplie de vert de gauche vers la droite.

| S Ardop Winlink Session - F4DDK                                                                                                    | -                         |        | × |
|----------------------------------------------------------------------------------------------------|---------------------------|--------|---|
| Exit Settings Switch to Peer-to-Peer Channel Selection Map Forecast Best chan. Next chan. Start Stop Abort                                                                                                    |                           |        |   |
| LA3F Center Freq. (kHz): 10145,400 Dial Freq. (kHz): 10143,900 Bearing: 022 Quality: 42                                                                                                    |                           |        |   |
| Favorites:  V Select Add to favorites Remove from favorites                                                                                                    |                           |        |   |
| 500 In: 0/0 Out: 181/732 BPM: 534 Connected - In sending state                                                                                                    |                           |        |   |
| In Connected to Weaker MRS LA3F @ 2021/02/114/18-59 USB Dial: 10143;900<br>"Station Exercised Diag Winks Hybrid Server<br>F4DOKhas 1440, NOT Radio Code, Winks Hybrid Server<br>F4DOKhas 1440, NOT Radio Code, Winks Hybrid Server<br>F4DOKhas 1440, NOT Radio Code, Winks Hybrid<br>Wilk X65(927)WHXMSJ<br>PR 510738ECVC38 IN 16 732 0<br>F5 E DI3728ECVC38 IN 16 732 0<br>F5 E DI3728ECVC38 IN 16 732 0<br>F5 Sending 39T288ECVC38. | S<br>tres pour activer Wi | ndows. |   |

Par manque de propagation j'ai été déconnecté voici ce qui est inscrit.

| <b>8</b> /                                                                                                    | Ardop W                                                                                                    | inlink Session - F4DDK                                                                                                    |                                                                                                    |                                                    |                         |              |                  |  |  |  |  |
|----------------------------------------------------------------------------------------------------|----------------------------------------------------------------------------------------------------|----------------------------------------------------------------------------------------------------|----------------------------------------------------------------------------------------------------|----------------------------------------------------|-------------------------|--------------|------------------|--|--|--|--|
| Exit                                                                                                    | Settin                                                                                                    | gs Switch to Peer-to-Pee                                                                                                    | r Channel Selection                                                                                                    | Map Forecast                                       | t Best chan             | . Next chan. | Start Stop Abort |  |  |  |  |
|                                                                                                    | LA3F                                                                                                    | Center Freq. (kH:                                                                                                    | t): 10145,400 Dia                                                                                                    | il Freq. (kHz):                                    | 10143,900               | Bearing: 022 | Quality: 42      |  |  |  |  |
| Favorites:                                                                                                    |                                                                                                    |                                                                                                    | Select Add to favorites Remove from favorites                                                                                                    |                                                    |                         |              |                  |  |  |  |  |
| Chann                                                                                                    | nel Free                                                                                                    | In: 0/0 Out: 732/732 BPN                                                                                                    | 1: 994 Disconnected                                                                                                    |                                                    |                         |              |                  |  |  |  |  |
| F4DDK<br>{SFI = 1<br>Use Wi<br>[WL2K;<br>PQ: 91<br>FQ: 91<br>FQ: 91<br>FX:<br>FX:<br>FX:<br>FX:<br>FX:<br>FX:<br>FX:<br>FX:<br>FX:<br>FX: | has 144<br>079 on 20<br>inlink moo<br>-5.0-B2FV<br>1450460<br>a LA3F ><br>F4DDK<br>Express<br>510733&<br>FDE F4E<br>M 39T26<br>adding 39T.<br>apleted set<br>t 1 messa<br>nd of ses<br>isages Re<br>sages Re<br>sages Re<br>connection<br>connected<br>sion: 2.6 i | 0 minutes remaining with LA<br>021-03-11 11:00 UTC}<br>le, NOT Radio Only-T for no<br>WIHJMS]<br>-1.5.36.0-B2FHMS]<br>4<br>DDK (JN19DF)<br>8ECYC3B 1106 732 0<br>268ECYC3B.<br>and of message 39T268ECY<br>age. Bytes: 765, Time: 00:5<br>sion at 2021/03/11 14:21:2<br>nt: 1. Total bytes sent: 765,<br>sceived: 0. Total bytes rece<br>g<br>d from Winlink RMS: LA3F @<br>min; Avg Throughput: 341 E | F<br>mal use.<br>9, bytes/minute: 766<br>7<br>Time: 02:28, bytes/min<br>ived: 0, Total session tim<br>2 2021/03/11 14:21:34<br>Bytes/min; 1 Min Peak T | ute: 309<br>e: 02:28, bytes/r<br>Throughput: 341 E | 'minute: 0<br>Bytes/min |              |                  |  |  |  |  |

En tentant de me connecter sur une autre station la fréquence est occupée voici le message.

| 🗱 Ardop W                                                                                                    | inlink Session - F4DDK                                                                                                    | d lat                                                                                                    |                                                                                                    |                   |                                                  |                                   |                    |                                                   | -           |
|----------------------------------------------------------------------------------------------------|----------------------------------------------------------------------------------------------------|----------------------------------------------------------------------------------------------------|----------------------------------------------------------------------------------------------------|-------------------|--------------------------------------------------|-----------------------------------|--------------------|---------------------------------------------------|-------------|
| EXIL SELUN                                                                                                    | gs Switch to Peer-to-Peer                                                                                                    | 7051 500                                                                                                    | Dial Case (Multa)                                                                                     | 7050.000 particip | - 122 Outre 55                                   | ADOFL                             |                    |                                                   |             |
| Прэмк                                                                                                    | Center Freq. (KHz                                                                                                    | j: 1031,300                                                                                                    | Dial Freq. (KHz):                                                                                     | Bearing           | g: 125 Quality: 55                               |                                   |                    |                                                   |             |
| Favorites:                                                                                                    |                                                                                                    | ▼ Sel                                                                                                    | ect Add to favorite:                                                                                  | Remove from       | favontes                                         |                                   |                    |                                                   |             |
| Channel Busy                                                                                                    | In: 0/0 Out: 0/0 BPM: 0/0                                                                                                    | Disconnected                                                                                                    |                                                                                                    |                   |                                                  |                                   |                    |                                                   |             |
| *** Connected to<br>*** Station Beart<br>RMS Timode 1.<br>FADDK has 120<br>(SFI = 0.75 On 2.<br>(WL2K 5.0.B2K)<br>PR: 5561000<br>FFF<br>FF<br>FF<br>**** Messages to<br>************************************ | Winikk RMS: IV2EK0 €: 2;           gri 124, Range: 643 km           336.0           gri 124, Range: 643 km           331.1           Minike remaining with IW2E           021.03.11           15.36.0-B2FHMS]           2           F4DDK (M19DF)           sion at 2021/03/11           Minik RMS: IW2EK0           afrom Winik RMS: W2EK0           afrom Winik RMS: W2EK0           AV           ceitag to HB9PC K0           AV           K           sching to HB9AK | 2021/03/11 14:33<br>3KO<br>'<br>ne:0.028. bytes:<br>ne:0.028. bytes:<br>0.@ 2021/03/11<br>9.@ 2021/03/11<br>9.mm: 1 Min Per | 58 USB Dai: 7051,500<br>minute: 0<br>Inn time: 00.28, bytes/m<br>I4:34.29<br>K. Throughput: 0 Bytes/m | nute: 0<br>iin    | Busy Channel<br>The channel appears t<br>Connect | o be busy. Continue w<br>Cancel ( | th connect?<br>35) | Activer Windows<br>Accédez aux paramètres pour ac | ctiver Wind |

## Je reçois un message la ligne verte se remplie de droite vers la

## gauche.

| 🗱 Ardop Winlink Session - F4DDK                                                                                                    | - D ×                                                           |  |  |  |  |  |  |
|----------------------------------------------------------------------------------------------------|-----------------------------------------------------------------|--|--|--|--|--|--|
| Exit         Settings         Switch to Peer-to-Peer         Channel Selection         Map         Forecast         Best chan.         Next chan.         Start         Stop         Abort           LA3F         Center Freq. (kHz):         10145,400         Dial Freq. (kHz):         10143,900         Bearing:         022         Quality:         43 |                                                                 |  |  |  |  |  |  |
| Favorites:    Select Add to favorites Remove from favorites                                                                                                    |                                                                 |  |  |  |  |  |  |
| 500 In: 2560/13382 Out: 0/0 BPM: 596 Connected - In receiving state                                                                                                    |                                                                 |  |  |  |  |  |  |
| *** Connected to Wranke RNS L43F @ 2021/03/11 I5:04:27 USB Dat: 10143:500<br>***********************************                                                                                                    | Activer Windows<br>Accédez aux paramètres pour activer Windows. |  |  |  |  |  |  |

En ouvrant la fenêtre Ardop (elle est dans la barre de tâche en bas de votre écran) pendant la réception voila ce l'on voit.

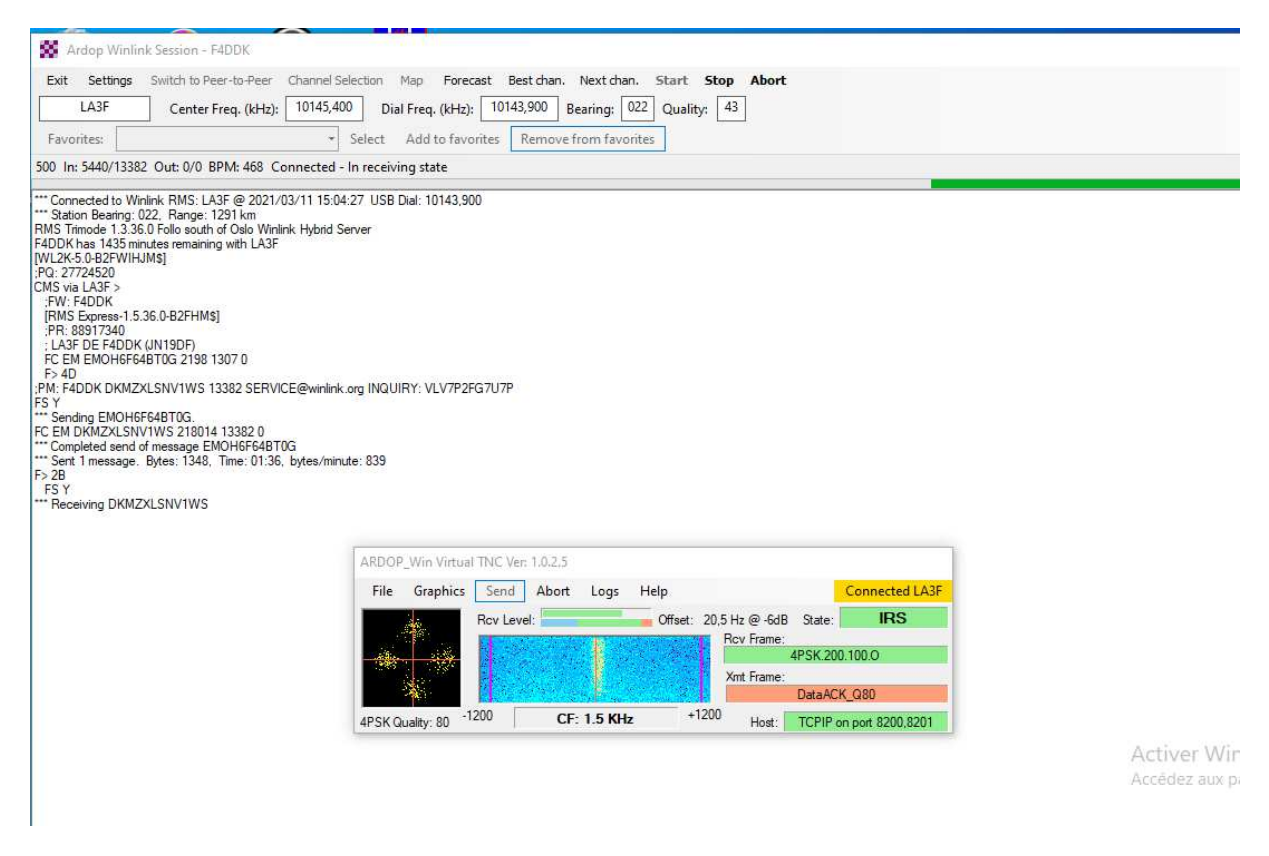

J'ai terminé pour cette première cession pour ceux qui découvre Winlink la mise en service n'est pas évidente sans guide.

J'envoie donc à chaque participant le fichier car il est impossible de mémoriser l'ensemble, ce qui vous permettra dans les jours prochains de m'envoyer un mail par radio sans que votre pc soit connecté à internet.